# How to guide

# Registering your mobile device for Secure Code

There are slight visual variations for iOS vs Android devices.

| 🔒 Login                    |
|----------------------------|
| Rabobank Online Savings    |
| Customer number            |
| 2 12345678                 |
| 3 Next                     |
| Or                         |
| Activate your new Digipass |
| What's a Digipass? ⑦       |
| Locked your Digipass?      |
|                            |

Step 4: Enter the Digipass code

Step 5: Click 'Login'

| Welcome back                   | Log in securely using your Digipass                               |
|--------------------------------|-------------------------------------------------------------------|
| Login with Digipass            | Rabobank 1 Start the Digipass by pressing the orange key.         |
| Enter Digipass code ⑦ 4 123456 | 2 Enter your 5-digit PIN.                                         |
| Login                          | 3 APPLI will display. Press 1.                                    |
| Cancel                         | 4 Digipass will generate a code. Please enter this code to login. |
| Locked your Digipass?          |                                                                   |

Step 6: For optional migration, you will see a pop-up message to register for Secure Code

Click 'Get Started' to register the device for Secure Code

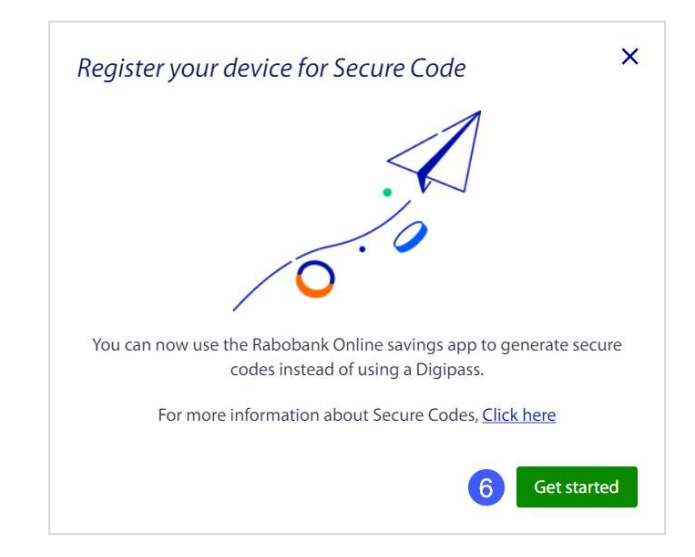

Step 7: Instructions to register for Secure Code will be shown

Click the box to acknowledge that the Digipass will be deactivated

Step 8: Click 'Continue'

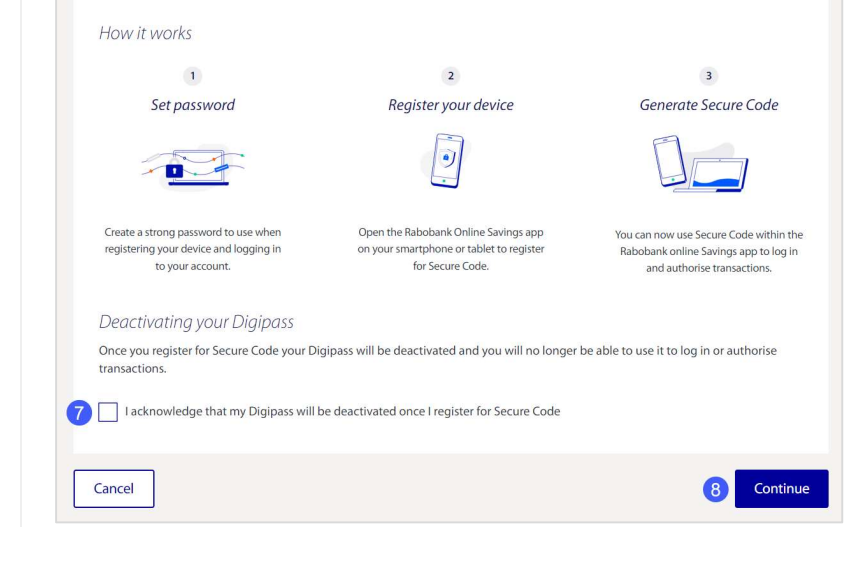

Step 9: You will be prompted to create and confirm a password

**Note:** Password criteria must be met as shown under Password Rules. As you meet the criteria, it will show a green tick

Step 10: Click 'Continue'

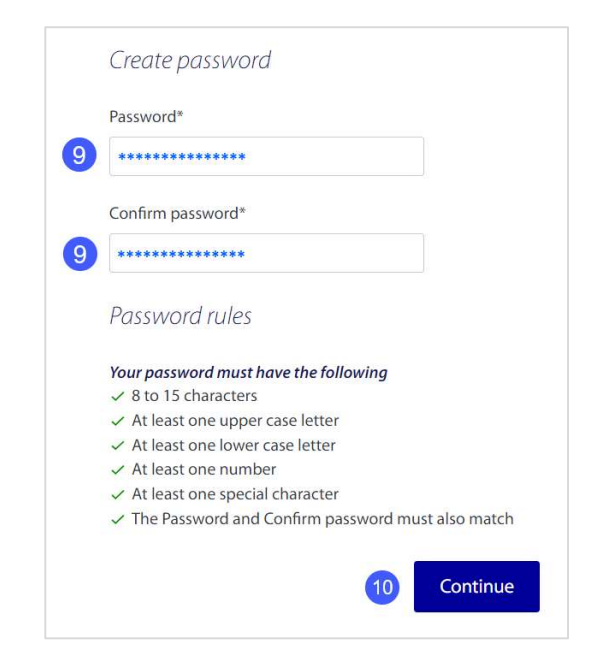

Step 11: You will see a message with instructions to download or open the Rabobank Online Savings app

Step 12: Download or open the Rabobank Online savings app to your smartphone or tablet

There are two ways to download the app:

- a) Scan the QR code with the device you would like to register. Click Proceed
- b) Go to the Apple Store or Google Play Store, search and select the Rabobank Online Savings AU app and follow the prompts

Step 13: Click 'Proceed'

## Open the Rabobank Online Savings app

Rabobank's Online Savings app is available on the Apple App Store and Google Play Store. Download the app by searching 'Rabobank Online Savings AU' or scan the QR code below.

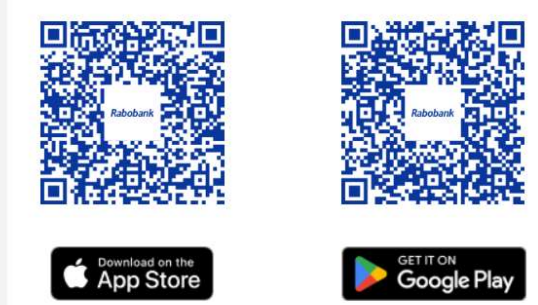

App Store is a service mark of Apple Inc., registered in the U.S. and other countries. Google Play is a trademark of Google LLC.

Clicking on 'Proceed' will log you out.

You can log back in using your Secure Code after you have registered your device.

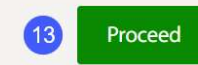

Step 14: Open the Rabobank Online Savings mobile app

Step 15: Click 'Register for Secure Code'

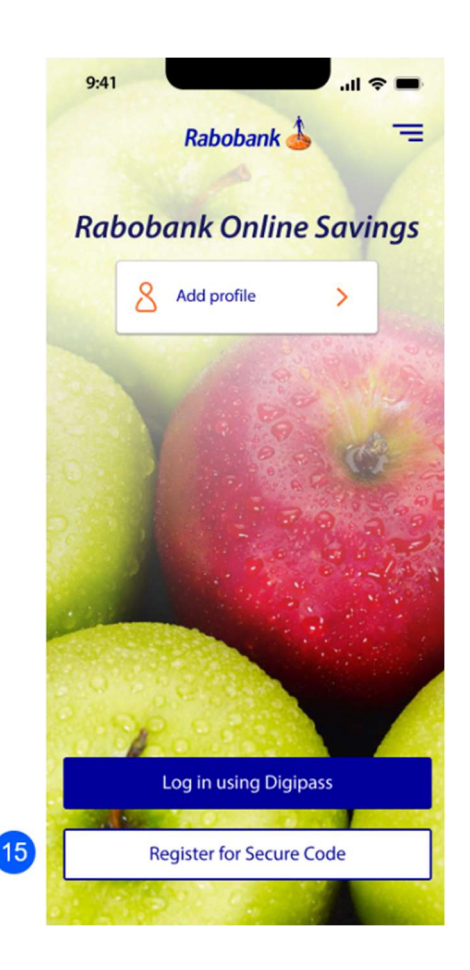

#### Step 16: Input your customer number

#### Step 17: Click 'Continue'

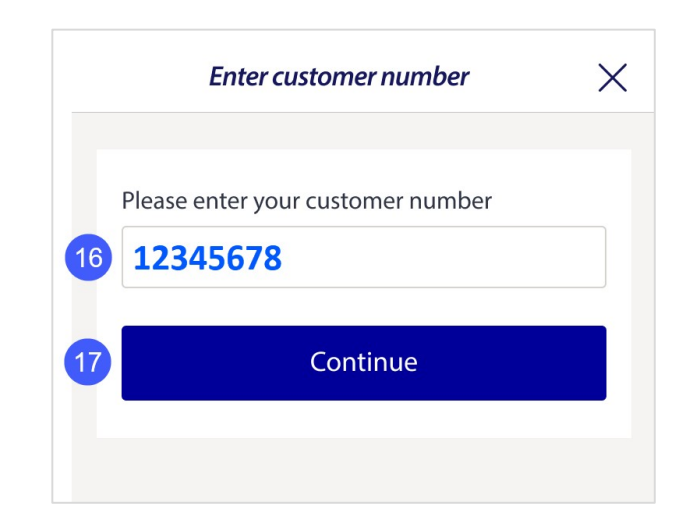

Step 18: Input your password

### Step 19: Click 'Continue'

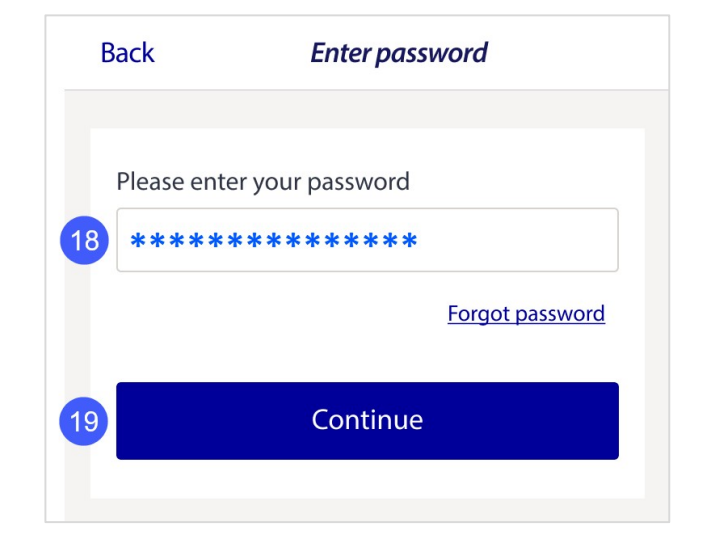

Step 20: Enter the verification code received via text message

**Note:** If required, click 'Resend code' to receive the message again

Step 21: Click 'Continue'

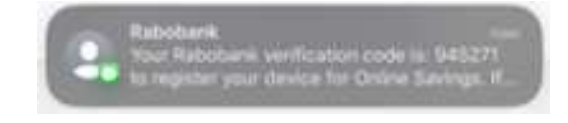

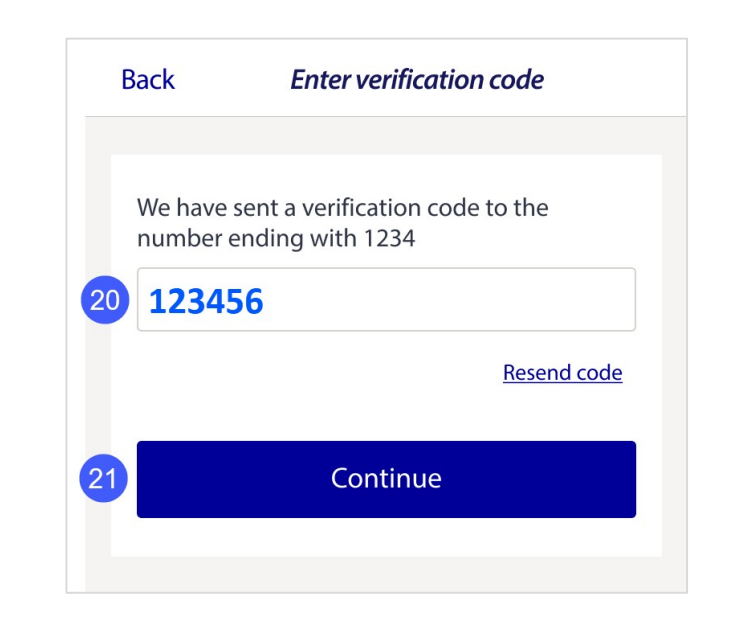

Step 22: Enter your new 6 digit PIN

Step 23: Re-enter your 6 digit PIN to confirm

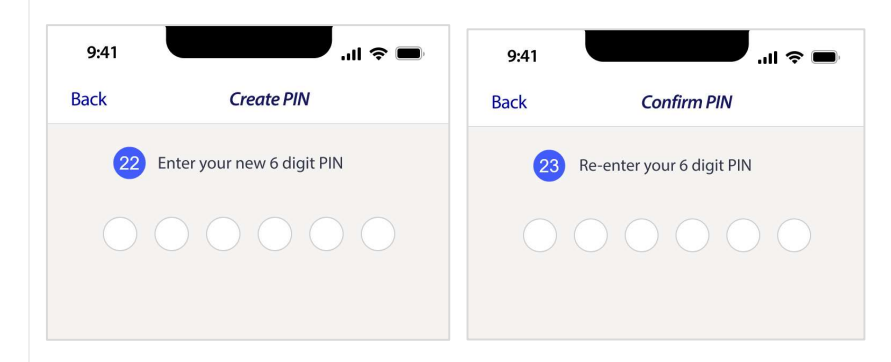

Step 24: Your mobile device is now registered

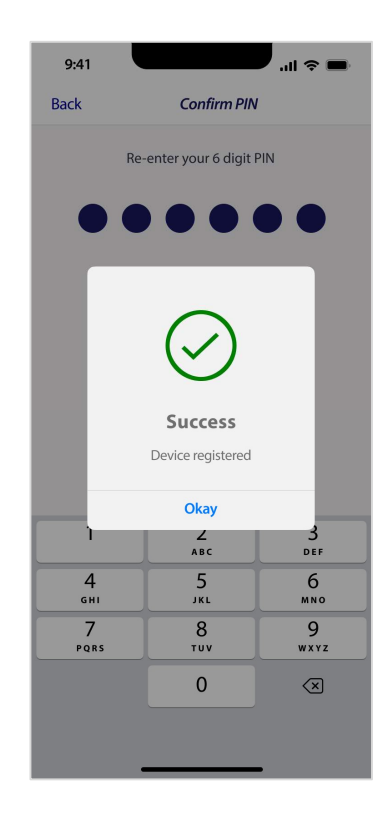